1 - (1) - 2②受取人マスタ作成 【新規登録】

## > 総合振い 2018年02月16日 11時185 総合/給与振込他(ファイル伝送) 総合振込メニュー CIBMZ100 日常の取引 振込データの新規登録や修正、送信済データを利用した振込データの登録などを行います。 データ登録 作成した振込データの承認や送信を行います。承認・送信権限者が操作できます。 データ承認・送信 振込データ送信の通信結果を印刷できます。 通信結果報告書印刷 口座情報の管理 振込先口座(受取人マスタ)の新規登録、修正、削除などを行います。 受取人マスタ作成 振込先口座の作成時に使用するグループ名称の登録を行います。 検索グループ名称登録 振込依頼人の口座情報、依頼人コードなどの詳細情報(依頼人マスタ)を参照できます。 依頼人マスタ参照 振込先口座(受取人マスタ)の一括削除を行います。 受取人マスター括削除

「新規登録」を押す

> 総合/給与振込他(ファイル伝送) > 総合振込 > 受取人マスタ作成 受取人マスター覧 掘込先口座(受取人マスタ)の新規登録、修正、削除などを行います。 目的のボタンを押してください。 ┃ 新しく受取人マスタを登録 新しく振込先を受取人マスタに登録する場合は、「新規登録」ボタンを押してください。 新規登録 全銀形式、CSV形式のファイルを使用して振込先を登録する場合は、「外部ファイル入力」ボタンを 押してください。 外部ファイル入力

総合/給与振込他(ファイル伝送) > 総合振込 > 受取人マスタ作成

半角 数字4桁 Q. 検索

~

~

ヤ

ロヨモホノトソ

∍

IJ

ル

V

受取人マスタ登録

金融機関コード 必須

受取人力ナ名称 必須

金融機関検索

金融機関種類

頭文字

受取人漢字名称

▲須 普通預金

銀行

必須

金融機関力ナ名称

金融機関漢字名称

預金種目

口座番号

## 2018年02月16日 11時24分58秒 CIBMZ142 必要項目を入力して、「登録」ボタンを押してください。 金融機関コード、支店コードが分かる場合は、コードを直接入力して「検索」ボタンを押すと名称が表示されます。 分からない場合は、何も入力せず「検索」ボタンを押すと50音で検索ができます。

金融機関コードの「検索」を押す

金融機関種類より業態を選択する マハナタサカ 50 音表より、該当の金融機関名の頭文字を押す ミヒニチシキイ ユムフヌツスクウ メヘネテ セ ケ Т

1

半角30文字以内 全角48文字以内 総合/給与振込他(ファイル伝送) > 総合振込 > 受取人マスタ作成 2018年02月16日 11時27分243 CIBMZ801 検索したい金融機関の種類と、金融機関名の頭文字を選択してください。 英数字から始まる金融機関を検索する場合は、「英数字」ボタンを押してください。 ゆうちょ銀行を指定する場合は、金融機関種類で「ゆうちょ銀行・その他」を選択して「ユ」ボタンを押してください。

> $\Box$ 1 英数字

半角 数字3桁 Q. 検索

2018年02月16日 11時20分53形 CIBMZ141

支店コード

支店カナ名称

支店漢字名称

必須

半角数字7桁以内

## 「受取人マスタ作成 |を押す

| <u>データ伝送(</u>                                                                                                    | 総合振込)                                                                                                    |                                                                                                    |                                                 |
|----------------------------------------------------------------------------------------------------|----------------------------------------------------------------------------------------------------|----------------------------------------------------------------------------------------------------|-------------------------------------------------|
| 1 - (1)                                                                                                    | -2                                                                                                    |                                                                                                    |                                                 |
|                                                                                                    |                                                                                                    |                                                                                                    |                                                 |
| トップ > 総合/絵与編込他(フ)                                                                                                    | - (山伝達) > 総合編込 > 受取人又又欠拒成                                                                                                    | 2018年02月28日 16時00分05秒                                                                                                    |                                                 |
| 金融機関選択                                                                                                    |                                                                                                    | CIBMZ802                                                                                                    |                                                 |
| 金融機関を選択して、「次                                                                                                    | へ」ボタンを押してください。                                                                                                    |                                                                                                    | 該当の金融機関を選択する                                    |
| 選択                                                                                                    | 金融機關名                                                                                                    |                                                                                                    | 「次へ」を押す                                         |
| <ul> <li>京葉銀行</li> </ul>                                                                                                    |                                                                                                    |                                                                                                    |                                                 |
| く戻る                                                                                                    | 次へ >                                                                                                    |                                                                                                    |                                                 |
|                                                                                                    |                                                                                                    |                                                                                                    |                                                 |
|                                                                                                    | $\checkmark$                                                                                                    |                                                                                                    |                                                 |
|                                                                                                    | ・イル伝送) > 総合振込 > 受取人マスタ作成                                                                                                    | 2018年02月28日 16時02分32秒<br>CIBM7142                                                                                                    |                                                 |
| 必要項目を入力して、「登                                                                                                    | ↓ ポタンを押してください。                                                                                                    |                                                                                                    |                                                 |
| ≧融機関コード、支店コー<br>けからない場合は、何も入                                                                                                    | ドが分かる場合は、コードを直接入力して「検索」ボタ<br>力せず「検索」ボタンを押すと50音で検索ができます。                                                                                                    | タンを押すと名称が表示されます。<br>,                                                                                                    |                                                 |
| 金融機関コード 必須                                                                                                    | 0522 <sup>半角</sup><br>数字4桁 Q、検索 支店コード                                                                                                    | <u>必須</u> 半角<br>数字3桁 Q. 検索                                                                                                    | 「古庄コード」の「絵索」を知さ                                 |
| 金融機関力ナ名称                                                                                                    | 5/(3) 支店力ナ名称                                                                                                    |                                                                                                    |                                                 |
| 金融機関漢字名称                                                                                                    | 京葉銀行 支店漢字名称                                                                                                    |                                                                                                    |                                                 |
| 預金種目 必須                                                                                                    | 普通預金 イ                                                                                                    |                                                                                                    |                                                 |
| 口座番号 必須                                                                                                    | 半角数                                                                                                    | 字7桁以内                                                                                                    |                                                 |
| 受取人力ナ名称 必須                                                                                                    |                                                                                                    | 半角30文字以内                                                                                                    |                                                 |
| 受取人漢字名称                                                                                                    |                                                                                                    | 全角48文字以内                                                                                                    |                                                 |
| 、ッブ > 総合/船与振込他(フ)                                                                                                    | マイル伝送) > 総合領込 > 受取人マスラ作成                                                                                                    | 2018年02月28日 16歳04分13秒                                                                                                    |                                                 |
| <ul> <li>&gt;&gt; 総合/船与振込他(フ:<br/>支店検索</li> <li>●</li> <li>●</li> <li>●</li> <li>(素)</li> <li>(素)</li> <li>(本)</li> <li>(本)</li> <li>(*)</li> <li>(*)</li> <l< td=""><td>イル伝送) &gt; 総合都込 &gt; 受取人マスク作成<br/>を選択してください。<br/>案する場合は、「英数字」ボタンを押してください。</td><td>2018年02月28日 16時04分13秒<br/>CIBM2803</td><td></td></l<></ul>                                                                                                    | イル伝送) > 総合都込 > 受取人マスク作成<br>を選択してください。<br>案する場合は、「英数字」ボタンを押してください。                                                                                                    | 2018年02月28日 16時04分13秒<br>CIBM2803                                                                                                    |                                                 |
| <ul> <li>ップ &gt; 総合/総与要込他(2)</li> <li>支店検索</li> <li>会先にたい支店名の語文字</li> <li>支数字から始まる支店を検</li> <li>金融機関名</li> </ul>                                                                                                    | マイル伝送) > 総合領込 > 受取人マス5件成<br>を選択してください。<br>楽する場合は、「英数字」ボタンを押してください。<br>京業銀行                                                                                                    | 2018年02月28日 16時04分13秒<br>CIBM2803                                                                                                    |                                                 |
| トップ > 総合(約5-第220(2)<br>支店検索<br>会議に支店名の頭交字<br>実営(すから始まる支店を検<br>金融機関名                                                                                                    | ・イル伝送) > 総合振込 > 受取人マスタ作成 を選択してください。 案する場合は、「英数字」ボタンを押してください。 京業銀行 ワラヤマハナ                                                                                                    | 2018年02月28日 16時04分139<br>CIBM2803                                                                                                    | 50 音表より、該当の支店名の頭文字を押す                           |
| >>ブ > 総合//約5m324(27:<br>支店検索<br>登法にたい支店名の理文字<br>美数学から始まる支店を検<br>金融機関名                                                                                                    | マイル伝送) > 総合部込 > 受取人マスタ作成<br>を選択してください。<br>衆する場合は、「英数字」ボタンを押してください。<br>原業銀行<br>リラヤマハナ<br>リミヒニ                                                                                                    | 2018年02月28日 16歳0-491389<br>CIBM2803<br>ダ サ カ ア<br>チ シ キ イ                                                                              | 50 音表より、該当の支店名の頭文字を押す                           |
| <ul> <li>ッブ &gt; 総合//向与面込他(2):</li> <li>支店検索</li> <li>(1) 支店検索</li> <li>(2) 支店を検</li> <li>(2) 支店を検</li> <li>(2) 金融機関名</li> </ul>                                                                                                    | マイル伝送) > 総合領込 > 受取人マスク作成<br>を選択してください。<br>楽する場合は、「英数字」ボタンを押してください。<br>京業銀行<br>ワラヤマハナ<br>リミヒニ<br>ルユムフヌ                                                                                                    | 2018年02月28日 16歳0497139<br>CIBM2803<br>タサカア<br>チシキイ<br>ツスクウ                                                                             | 50 音表より、該当の支店名の頭文字を押す                           |
| トップ > 総合/総ち振込数(2)<br>支店検索<br>(金融機関名)<br>(金融機関名)<br>(金融機関名)<br>(金融機関名)<br>(金融機関名)<br>(金融機関名)<br>(金融機関名)<br>(金融機関名)<br>(金融機関名)<br>(金融機関名)<br>(金融機関名)<br>(金融機関名)<br>(金融機関名)<br>(金融機関名)<br>(金融機関名)<br>(金融機関名)<br>(金融機関名)<br>(金融機関名)<br>(金融機関名)<br>(金融機関名)<br>(金融機関名)<br>(金融機関名)<br>(金融属)<br>(金融機関名)<br>(金融属)<br>(金融属)<br>(金融]<br>(金融]<br>(金融]<br>(金融]<br>(金融]<br>(金融]<br>(金融]<br>(金融]<br>(金融]<br>(金融]<br>(金融]<br>(金融]<br>(金融]<br>(金融]<br>(金融]<br>(金融]<br>(金融]<br>(金融]<br>(金融]<br>(金融]<br>(金融]<br>(金融]<br>(金融]<br>(金融]<br>(金融]<br>(金融]<br>(金融]<br>(金融]<br>(金融]<br>(金融]<br>(金融]<br>(金融]<br>(金融]<br>(金融]<br>(<br>(金融]<br>(<br>(<br>(<br>(<br>(<br>(<br>(<br>(<br>(<br>(<br>(<br>(<br>( | マイル伝送) > 総合部込 > 受取人マスタ作成<br>を選択してください。<br>索する場合は、「英数字」ボタンを押してください。                                                                                                    | 2018年02月28日 16歳04分139<br>CIBM2803<br>ダサカア<br>チシキイ<br>ツスクウ<br>テセケエ                                                                      | 50 音表より、該当の支店名の頭文字を押す                           |
| <ul> <li>トップ &gt; 総合/総与憲込他(2:<br/>支店検索</li> <li>総合、総合、総合、総合、総合、総合、総合、総合、総合、総合、総合、総合、総合、総</li></ul>                                                                                                    | Pr(1/伝送) > 総合郵送 > 受取人マスジ件成<br>を選択してください。<br>索する場合は、「英数字」ボタンを押してください。<br>原業銀行<br>フラヤマハナ<br>リミヒニ<br>ルユムフヌ<br>レメヘネ<br>ロヨモホノ                                                                                                    | 2018年02月28日 16歳0-491139<br>CIBM2803<br>タ サ カ ア<br>チ シ キ イ<br>ツ ス ク ウ<br>テ セ ケ エ<br>ト ソ コ オ                                             | 50 音表より、該当の支店名の頭文字を押す                           |
| Nyブ > 総合/修ち販込他(2)<br>支店検索<br>除業したい支店名の建文号<br>実数字から始まる支店を移<br>金融機関名                                                                                                    | マイル伝送) > 総合領込 > 受取人マスク件成<br>を選択してください、<br>案する場合は、「英数字」ボタンを押してください。<br>原業銀行<br>ワラヤマハナ<br>リミヒニ<br>ルユムフヌ<br>レメヘネ<br>ロヨモホノ                                                                                                    | 2018年02月28日 16歳0+9139<br>CIBM2803<br>ダサカア<br>チシキイ<br>ツスクウ<br>テセケエト<br>トソコオ<br>英数字                                                      | 50 音表より、該当の支店名の頭文字を押す                           |
| Nyブ > 18台/185883240(7)<br>支店検索<br>酸素したい支店名の意文等<br>英数字から始まる支店を移<br>金融機関名<br>                                                                                                    | P(1)(伝送) > 総合間込 > 授取人マス5件成<br>を選択してください。<br>索する場合は、「英数字」ボタンを押してください。<br>原業銀行<br>「フラヤマハナ<br>リュムフヌ<br>レスネネ<br>コモホノ                                                                                                    | 2018年02月28日 16歳0-49139<br>CIBM2803<br>タ サ カ ア<br>チ シ キ イ<br>ツ ス ク ウ<br>テ セ ケ エ<br>ト ソ コ オ<br><u>東</u> 数字                               | 50 音表より、該当の支店名の頭文字を押す                           |
| トップ > 総合//向与面込他(2:<br>支店検索<br>会素したい支店名の頑又う<br>実数字から始まる支店を移<br>金融機関名<br>頭文字                                                                                                    | マイル伝送) > 総合部込 > 受取人マスク作成<br>を選択してください。<br>索する場合は、「英数字」ボタンを押してください。<br>京量銀行<br>「フラヤマハナ<br>リミヒコ<br>レメヘネ<br>ロヨモホノ                                                                                                    | 2018年02月28日 16歳049139<br>CIBM2003<br>タサカア<br>チシキイ<br>ツスクウ<br>テセケエト<br>トソコオ<br>英数字                                                      | 50 音表より、該当の支店名の頭文字を押す                           |
| <ul> <li>ッブ &gt; 総合/総写際設備(2:<br/>支店検索</li> <li>会議したい支店名の語文学<br/>表表: からめまる支店を移</li> <li>金融機関名</li> <li>の支字</li> <li>のブ &gt; 総合/総写販設価(2:<br/>支店: 選択</li> </ul>                                                                                                    | Pr(ILGE) > 総合部込 > 受取人マスク作成          変運択してください。         案する場合は、「英数字」ボタンを押してください。         原業銀行         リフラヤマハナニ         リレスクスレース         レスクスレスク作成                                                                                                    | 2018年02月28日 16歳04分13秒<br>CIBM2803<br>タサカア<br>チシキイ<br>ツスクウ<br>テセケエト<br>ソコオ<br>変数字<br>2018年02月28日 16歳05分10秒                              | 50 音表より、該当の支店名の頭文字を押す                           |
| <ul> <li>ッブ &gt; 総合/的与面込他(フ:<br/>支店検索</li> <li>検索したい支店名の頭交号<br/>検数字から始まる支店を移</li> <li>金融機関名</li> <li>() () () () () () () () () () () () () (</li></ul>                                                                                                    | P(7)(伝送) > 総合間込 > 受取人マスク作成<br>変更してください。<br>変更な場合は、「英数字」ボタンを押してください。<br>原葉銀行<br>「フラヤマハナ<br>リュムフヌ<br>レメネス<br>ローマーズ<br>マイル伝送) > 総合間込 > 受取人マスク作成<br>次へ」ボタンを押してください。                                                                                                    | 2018年02月28日 16歳0-49138<br>CIBM2803<br>ダ サ カ ア<br>チ シ キ イ<br>ツ ス ク ウ<br>テ セ ケ エ<br>ト ソ コ オ<br>英数子<br>2018年02月28日 16歳059110%<br>CIBM2804 | 50 音表より、該当の支店名の頭文字を押す                           |
| >ッブ > 総合//向与面込他(2): 支店検索 会素はたい支店名の直文号 支数字から始まる支店を修 金融機関名 頭文字 ・ッブ > 総合/向与面込他(2): 支店選択 2当の支店を選択して、「 試験関格                                                                                                    | Pr(1)(伝送) > 総合開込 > 受取人マスタ作成          客選択してください。         常要銀行         「ワラヤマハナ」         「リコレスフス         レコスス         レコスス         レコスス         レコスス         レコスス         マハムに送) > 総合開込 > 受取人マスタ作成         次へ」ボタンを押してください。                                                                            | 2018年02月28日 16歳0+91139<br>CIBM2803<br>タ サ カ ア<br>チ シ キ イ<br>ツ ス ク ウ<br>テ セ ク エ<br>ト ソ コ オ<br>東政宇<br>2018年02月28日 16歳059109<br>CIBM2804  | 50 音表より、該当の支店名の頭文字を押す                           |
| <ul> <li>シップ &gt; 総合/的与販送他(7)</li> <li>支店検索</li> <li>会表は、の支店名の頭スラ<br/>実施字から始まる支店を移</li> <li>金融機関名</li> <li>・・・・・・・・・・・・・・・・・・・・・・・・・・・・・・・・・・・・</li></ul>                                                                                                    | マイル伝送) > 総合部込 > 受取人マスタ作成<br>を選択してください。<br>索する場合は、「英数字」ボタンを押してください。                                                                                                    | 2018年02月28日 16歳0+9139<br>CIBM2803<br>タサカア<br>チシキイ<br>ツスクウ<br>テセケエト<br>トソコオ<br>英数字<br>2018年02月28日 16歳05分10巻<br>CIBM2804                 | 50 音表より、該当の支店名の頭文字を押す<br>該当の支店名を選択する            |
| <ul> <li>トッブ &gt; 総合/応与販込包(2)</li> <li>支店検索</li> <li>検索したい支店名の頭文写<br/>実務字から始まる支店を移</li> <li>金融機関名</li> <li>重文字</li> <li>シッブ &gt; 総合/応与販込包(2):</li> <li>支店選択</li> <li>交支店選択して、「</li> <li>試過関格</li> <li>金融機関名</li> <li>京県朝<br/>を調査選択</li> </ul>                                                                                                    | アイル伝送) > 総合振込 > 受取人マスク作成         を選択してください。         案する場合は、「英数字」ボタンを押してください。         原業銀行         ワラヤマハナニ         リニムフス         レコスレスク作成         マイル伝送) > 総合振込 > 受取人マスク作成         次ハ」ボタンを押してください。         行                                                                                        | 2018年02月28日 16歳0+分13秒<br>CIBM2803<br>タサカア<br>チシキイ<br>ツスクウ<br>テセケエト<br>ソコオ<br>変数字<br>2018年02月28日 16税05分10秒<br>CIBM2804                  | 50 音表より、該当の支店名の頭文字を押す<br>該当の支店名を選択する<br>「次へ」を押す |
| >>> 100プ > 100/105       支店検索       Bigge Laboration Solution       Bigge Laboration Solution       Bigge Laboration       Bigge Laboration       Bigge Laboration       Bigge Laboration       Bigge Laboration       Bigge Laboration       Bigge Laboration       Bigge Laboration       Bigge Laboration       Bigge Laboration       Bigge Laboration       Bigge Laboration       Bigge Laboration       Bigge Laboration                                                                                                    | や(小伝送) > 総合間込 > 受取人マスク作成<br>を選択してください。<br>案する場合は、「英数字」ボタンを押してください。                                                                                                    | 2018年02月28日 16歳0-49138<br>CIBM2803<br>ダ サ カ ア<br>チ シ キ イ<br>ツ ス ク ウ<br>テ セ ケ エ<br>ト ソ コ オ<br>英数子<br>2018年02月28日 16歳059100<br>CIBM2804  | 50 音表より、該当の支店名の頭文字を押す<br>該当の支店名を選択する<br>「次へ」を押す |
| >>>     ※       ションドップ>     ※       (1)     (1)       (1)     (1)       (1)     (1)       (1)     (1)       (1)     (1)       (1)     (1)       (1)     (1)       (1)     (1)       (1)     (1)       (1)     (1)       (1)     (1)       (1)     (1)       (1)     (1)       (1)     (1)       (1)     (1)       (1)     (1)       (1)     (1)       (1)     (1)       (1)     (1)       (1)     (1)       (1)     (1)       (1)     (1)       (1)     (1)       (1)     (1)       (1)     (1)       (1)     (1)       (1)     (1)       (1)     (1)       (1)     (1)       (1)     (1)       (1)     (1)       (1)     (1)       (1)     (1)       (1)     (1)       (1)     (1)       (1)     (1)       (1)     (1)       (1)     (1)       (1)     (1)       (1)     (                                                                                                    | And (GEE) > 総合間込 > 受取人マスタ作成<br>を選択してください。<br>常事な場合は、「英数字」ボタンを押してください。                                                                                                    | 2018年02月28日 16時0+91139<br>CIBM2203<br>ダサカア<br>チシキイ<br>ツスクウ<br>テセクエ<br>トソコオ<br>支数子<br>2018年02月28日 16時059109<br>CIBM2204                 | 50 音表より、該当の支店名の頭文字を押す<br>該当の支店名を選択する<br>「次へ」を押す |
| トップ > 総合//信与悪込他(?)       支店検索       除素したい支店名の商業交換<br>実数字から始まる支店を移<br>金融機関名       重文字       シング > 総合//信与悪込他(?)       支店店選択       ジンク支店を選択して、「<br>各融機関名       支店店選択       ジンク支店を選択して、「<br>各融機関名       支店会選択       ジンク支店を選択して、「<br>会議機関名       支店会選択       ジンク支店を選択して、「<br>会議機関名       支店会選択       ジンク支店を選択して、「<br>会議機関名       支援後の支店を選択して、「<br>会議機関名       支援後の支店を選択して、「<br>会議機関名                                                                                                    | マイル伝送) > 総合振込 > 受取人マスタ作成         を選択してください。         第事業時         「ワラヤマハナ」         リコレスださい。         第事業時         マイル伝送) > 総合振込 > 受取人マスタ作成         マイル伝送) > 総合振込 > 受取人マスタ作成         次へ」 ボタンを押してください。         なた名                                                                                     | 2018年02月28日 16時0+9139<br>CIBM2803<br>タサカア<br>チシキイ<br>ツスクウ<br>テセケエ<br>トリコオ<br>英族字<br>2018年02月28日 16時059108<br>CIBM2804                  | 50 音表より、該当の支店名の頭文字を押す<br>該当の支店名を選択する<br>「次へ」を押す |
| トップ > 総合//信与面込他(7)       支店検索       廃素したい支店名の頑又う<br>実数字から始まる支店を想       童童磯蘭名       重文字       シップ > 総合//信与面込他(7):       支店店選択       登出の支店を選択して、「       台融機関名     京葉語       支店る選択       変換の支店を選択して、「       台融機関名     京葉語       た店る選択       第二次点       「       「       ●       ●       ●       ●       ●       ●       ●       ●       ●       ●       ●       ●       ●       ●       ●       ●       ●       ●       ●       ●       ●       ●       ●       ●       ●       ●       ●       ●       ●       ●       ●       ●       ●       ●       ●       ●       ●       ●       ●       ●       ●       ●       ●       ●       ●       ●       ● <td>マイル伝送) &gt; 総合商込 &gt; 受取人マスク作成         を選択してください。         索する場合は、「英数字」ボタンを押してください。         原業銀行         レ フ マ ハ ナ ビ コ レ ス ス ネ         レ コ モ ホ ノ         レ コ モ ホ ノ         レ コ モ ホ ノ         マイル伝送) &gt; 総合商込 &gt; 受取人マスケ作成         次へ」ボタンを押してください。         存         支席名</td> <td>2018年02月28日 16歳0+9139<br/>CIBM2803<br/>タサカア<br/>チシキイ<br/>ツスクウ<br/>テセケエト<br/>トソコオ<br/>東族子<br/>2018年02月28日 16歳0559100<br/>CIBM2804</td> <td>50 音表より、該当の支店名の頭文字を押す<br/>該当の支店名を選択する<br/>「次へ」を押す</td>                                                                                                    | マイル伝送) > 総合商込 > 受取人マスク作成         を選択してください。         索する場合は、「英数字」ボタンを押してください。         原業銀行         レ フ マ ハ ナ ビ コ レ ス ス ネ         レ コ モ ホ ノ         レ コ モ ホ ノ         レ コ モ ホ ノ         マイル伝送) > 総合商込 > 受取人マスケ作成         次へ」ボタンを押してください。         存         支席名                                       | 2018年02月28日 16歳0+9139<br>CIBM2803<br>タサカア<br>チシキイ<br>ツスクウ<br>テセケエト<br>トソコオ<br>東族子<br>2018年02月28日 16歳0559100<br>CIBM2804                | 50 音表より、該当の支店名の頭文字を押す<br>該当の支店名を選択する<br>「次へ」を押す |
| >> 100プ > 100/105=883.40(7)         支店検索         Bigg Law 105 gas a construction         (1) (1) (1) (1) (1) (1) (1) (1) (1) (1)                                                                                                    | マイル伝送) > 総合振込 > 受取人マスク作成         を選択してください。         家する場合は、「英数字」ボタンを押してください。         原業線行         「フラヤマノノナ         レコマス         レコマス         レコマス         レコマス         レコマス         レコマス         レコマス         レコマス         マイル伝説) > 総合振込 > 受取人マスク作成         次へ」ボタンを押してください。         行         次へ > | 2018年02月28日 16歳0-49139<br>CIBM2803<br>ダ サ カ ア<br>チ シ キ イ<br>ツ ス ク ウ<br>テ セ ケ エ<br>ト ソ コ オ<br>英数子<br>2018年02月28日 16歳059110<br>CIBM2804  | 50 音表より、該当の支店名の頭文字を押す<br>該当の支店名を選択する<br>「次へ」を押す |

## データ伝送(総合振込)

1-(1)-2

| トップ > 総合/給与振込他(                            | ファイル伝送                    | 1) > 総合振込 > 受取人マ                             | スタ作成                   |                   |          |            | 2018年02月28日 16時0 | 9分53秒 |  |  |
|--------------------------------------------|---------------------------|----------------------------------------------|------------------------|-------------------|----------|------------|------------------|-------|--|--|
| 受取人マスタ登録                                   |                           |                                              |                        |                   |          |            |                  |       |  |  |
| 必要項目を入力して、  <br>金融機関コード、支店=<br>分からない場合は、何も | 「登録」ボ・<br>Iードが分:<br>i入力せず | タンを押してください。<br>かる場合は、コードを直接<br>「検索」ボタンを押すと50 | €入力して「検索」<br>0音で検索ができま | ボタンを押すと名称が<br>ます。 | が表示されま   | <b>す</b> 。 |                  |       |  |  |
| 金融機関コード                                    | øa                        | 0522 半角<br>数学4桁 Q                            | 検索                     | 支店コード             | 89       | 351        | 半角<br>数字3桁 Q, 検索 |       |  |  |
| 金融機関力ナ名称                                   |                           | 9/J39                                        |                        | 支店力ナ名称            |          | 791:       |                  |       |  |  |
| 金融機関漢字名称                                   |                           | 京業銀行                                         |                        | 支店漢字名称            |          | 旭支店        |                  |       |  |  |
| 預金種目                                       | 必須                        | 普通預金                                         | <b>v</b>               |                   |          |            |                  |       |  |  |
| 口座番号                                       | 必須                        |                                              |                        | 半角数字7桁以内          |          |            |                  |       |  |  |
| 受取人力ナ名称                                    | 必須                        |                                              |                        |                   |          |            | 半角30文字以内         |       |  |  |
| 受取人漢字名称                                    |                           |                                              |                        |                   |          |            | 全角48文学以内         |       |  |  |
| 顧客コード1                                     |                           |                                              |                        | 半角数字10桁以内         |          |            |                  |       |  |  |
| 顧客コード 2                                    |                           |                                              |                        | 半角数字10桁以内         |          |            |                  |       |  |  |
| 手数料区分                                      | 必須                        | ● 当方負担                                       | ⑤ 先方負担                 | l                 |          |            |                  |       |  |  |
| 検索用力ナ名称                                    | 必須                        |                                              |                        |                   |          |            | 半角30文字以内         |       |  |  |
| グループ指定                                     |                           | □ 1: テスト1                                    | 🗌 2: テス                | ►2 🗌              | 3: (未設定) |            | □ 4: (未設定)       |       |  |  |
|                                            |                           | 5: (未設定)                                     | 🗌 6:(未                 | 定) 🗌              | 7: (未設定) |            | 🗌 8: (未設定)       |       |  |  |
| / = 7 0117                                 |                           |                                              |                        | en 🔪              |          |            |                  |       |  |  |
| 1 20 707                                   |                           |                                              |                        | 17 V              |          |            |                  |       |  |  |

【◆預金種目】より「普通預金」か「当座預金」どちらか選択 する

【◆口座番号】を入力する

【◆受取人カナ名称】を入力する ※半角カナのみ

【◆手数料区分】は「当方負担」か「先方負担」を選択する 表示された【◆検索用カナ名称】を確認する(自動表示) 上記入力後、「登録」を押す